## Synamen Purchaseorder :

Prerequisites before installation:

- Backup files and database.
- Admin Menu -> System ->Tools -> Compilation. Disable compiler status.

After installation, Clear all caches. Logout and login again. After login, an extra menu named "Synamen" will appear in the admin dashboard. Under that three sub-menus added as "Manage Vendors", "Manage Status" and "Manage Orders".

| Magento <sup>®</sup> A                                                                                                    | lmin Pane | 1                                                                                                    |  |            |  |  |   | Global Re                                                                                                    | cord Search                                                       | Logged in as admin   Saturday, October 21, 2017   Log |
|----------------------------------------------------------------------------------------------------|-----------|----------------------------------------------------------------------------------------------------|--|------------|--|--|---|----------------------------------------------------------------------------------------------------|-------------------------------------------------------------------|-------------------------------------------------------|
| Dashboard Sales                                                                                                    | Catalog   |                                                                                                    |  | Newsletter |  |  |   |                                                                                                    |                                                                   | Ø Get help for this pa                                |
| Distributing Sales Catalog     Catalog     Catalo |           | Cutabilities Promotions Newsletter CMS Reports System     Ve B2B merchant event in Chicago! Read details      Order # 100000002   Oct 21, 2017 3:30:39 PM      Order # 100000002 (the order confirmation email was sent)      Order Date Oct 21, 2017 3:30:39 PM      Order Status Pending      Purchased From Main Website     Main Website Store |  |            |  |  | 1 | Purchase Order<br>Manage Vendors<br>Manage Status<br>Manage Orders<br>Account Information<br>Customer Name<br>Email<br>Customer Group<br>General |                                                                   |                                                       |
|                                                                                                    |           | Placed from IP 192.168.2.23 Billing Address                                                                                                    |  |            |  |  |   | Edit                                                                                                    | Shipping Address                                                  |                                                       |
|                                                                                                    |           | Jamuna M<br>synamen 1<br>Chennal, 600003<br>India<br>T: 7878788787                                                                                                    |  |            |  |  |   |                                                                                                    | Jamuna M<br>synamen1<br>Chennai, 600003<br>India<br>T: 7878788787 |                                                       |
|                                                                                                    |           | Payment Information<br>Check / Money order<br>Order was plaged using NP                                                                                                    |  |            |  |  |   |                                                                                                    | Shipping & Handling Informa                                       | tion                                                  |

## To create a vendor,

In "Manage Vendor" -> Add new item -> Add vendor Information like "Name", "Company", "Mobile Number", "City", "State" and "Country" -> Save.

| m Magento <sup>-</sup> Admin Panel                                               |                                                                                                    |          |            |               |                   |            |    | Global Record Search Logged in as admin   Saturday, October 21, 2017   Log Out |             |         |                  |        |                          |
|----------------------------------------------------------------------------------|----------------------------------------------------------------------------------------------------|----------|------------|---------------|-------------------|------------|----|--------------------------------------------------------------------------------|-------------|---------|------------------|--------|--------------------------|
|                                                                                  |                                                                                                    |          |            |               |                   | Newsletter |    | Reports                                                                        | System      |         |                  |        | 🔞 Get help for this page |
| Lates                                                                            | Latest Message: Join us for an exclusive B2B merchant event in Chicagol Read details You have 1 critical, 2 major and 2 notice unread message(s). Go to messages inbox |          |            |               |                   |            |    |                                                                                |             |         |                  |        |                          |
| Pur<br>Page                                                                      | chased                                                                                                    | orderver | ndor Manag | 20 ger per pa | age   Total 0 rec | ords found |    |                                                                                |             |         | 😝 Export to: CSV | Export | C Add New Item           |
| Select All   Unselect All   Select Visible   Unselect Visible   0 items selected |                                                                                                    |          |            |               |                   |            |    |                                                                                |             | Actions | Submit           |        |                          |
|                                                                                  | ID                                                                                                    | ļ        | Name       |               | Company           |            | Mo | bile Number                                                                    |             | City    | State            |        | Country                  |
| Any                                                                              | From:<br>To :                                                                                                    |          |            |               |                   |            |    |                                                                                |             |         |                  |        |                          |
|                                                                                  |                                                                                                    |          |            |               |                   |            |    | No reco                                                                        | ords found. |         |                  |        |                          |

| teb Us Keep Magento Heathy - Report Al Buza Magento ver. 1.9.2.4<br>Interface Locale: English (United States) / English (I) |                         |                   |            |            | rer. 1.9.2.4 |        |        | Connect with the Magento Community<br>Magento™ is a trademark of Magento Inc.<br>Copyright © 2017 Magento Inc. |                                                                               |
|----------------------------------------------------------------------------------------------------|-------------------------|-------------------|------------|------------|--------------|--------|--------|----------------------------------------------------------------------------------------------------|-------------------------------------------------------------------------------|
|                                                                                                    |                         |                   |            |            |              |        |        |                                                                                                    |                                                                               |
| Magento <sup>-</sup> Admin Pa                                                                                               | nel                     |                   |            |            |              |        | Global | Record Search                                                                                                  | Logged in as admin   Saturday, October 21, 2017   Log Ou                      |
| Dashboard Sales Catalo                                                                                                    |                         |                   | Newsletter |            | Reports      | System |        |                                                                                                    | ③ Get help for this page                                                      |
| U Latest Message: Join us for an excl                                                                                       | isive B2B merchant even | it in Chicago! Re | ad details |            |              |        |        | You I                                                                                                    | have 1 critical, 2 major and 2 notice unread message(s). Go to messages inbox |
| Item Information                                                                                                    | Edit Iten               | n '2'             |            |            |              |        |        | Back Reset                                                                                                    | Delete Item 🥥 Save Item 🥥 Save And Continue Edit                              |
| Item Information                                                                                                    |                         |                   |            |            |              |        |        |                                                                                                    |                                                                               |
|                                                                                                    | Item informa            | ation             |            |            |              |        |        |                                                                                                    |                                                                               |
|                                                                                                    | Name *                  |                   | N          | /endor1    |              |        |        |                                                                                                    |                                                                               |
|                                                                                                    | Company                 | •                 | Т          | Test1      |              |        |        | Fill All the                                                                                                   | fields and save details                                                       |
|                                                                                                    | Mobile Nu               | mber *            | 1          | 1111111111 |              |        |        |                                                                                                    |                                                                               |
|                                                                                                    | City*                   |                   | c          | Chennai    |              |        |        |                                                                                                    |                                                                               |
|                                                                                                    | State *                 |                   | Т          | Famil Nadu | E            |        |        |                                                                                                    |                                                                               |
|                                                                                                    | Country *               |                   | In         | ndia       |              |        |        |                                                                                                    |                                                                               |
|                                                                                                    |                         |                   |            |            |              |        |        |                                                                                                    |                                                                               |

Help Us Keep Magento Healthy - Report All Bugs Interface Locale: English (United States) / English (I•

Magento ver. 1.9.2.4

Connect with the Magento Community (i) Magento™ is a trademark of Magento Inc. Copyright © 2017 Magento Inc.

## To add additional order status,

In "Manage Status" -> Add new item -> Add new order status name in title -> Save.

|                                                                                        | lager | ito <sup>-</sup> Adı | nin Pane |           |           |              |     |                    |                        | Global Re        | cord Search                | Logged in as ac | lmin   Saturday, C | Dctober 21, 2017   Log Out |
|----------------------------------------------------------------------------------------|-------|----------------------|----------|-----------|-----------|--------------|-----|--------------------|------------------------|------------------|----------------------------|-----------------|--------------------|----------------------------|
| Dasht                                                                                  | ooard | Sales                | Catalog  | Customers | Promotion | s Newsletter | CMS | Reports            | System                 | Synamen          |                            |                 | (                  | Get help for this page     |
| U Latest Message: Join us for an exclusive B2B merchant event in Chicago! Read details |       |                      |          |           |           |              |     | You have 1 critica | I, 2 major and 2 notic | e unread message | e(s). Go to messages inbox |                 |                    |                            |
| Purchaseorderstatus Manager                                                            |       |                      |          |           |           |              |     |                    | Can create ne          | w order status   | •                          | Add New Item    |                    |                            |
| Page 1 of 1 pages   View 20 g per page   Total 3 records found                         |       |                      |          |           |           |              |     | Export to: CSV     | Export                 |                  | Reset Filter Search        |                 |                    |                            |
| Select All   Unselect All   Select Visible   Unselect Visible   0 items selected       |       |                      |          |           |           |              |     |                    |                        | Actions          |                            | Submit          |                    |                            |
|                                                                                        | ID    | ţ                    | Title    |           |           |              |     |                    |                        |                  |                            |                 |                    |                            |
| Any                                                                                    | From: |                      |          |           |           |              |     |                    |                        |                  |                            |                 |                    |                            |
|                                                                                        | 10.   |                      |          |           |           |              |     |                    |                        |                  |                            |                 |                    |                            |
| 0                                                                                      |       | 3                    | Cancel   |           |           |              |     |                    |                        |                  |                            |                 |                    |                            |
| 0                                                                                      |       | 1                    | Pending  |           |           |              |     |                    |                        |                  |                            |                 |                    |                            |
|                                                                                        |       |                      |          |           |           |              |     |                    |                        |                  |                            |                 |                    |                            |
|                                                                                        |       |                      |          |           |           |              |     |                    |                        |                  |                            |                 |                    |                            |

Once a customer placed the order, the order details were displayed in Admin Menu -> Sales -> order (Grid).

To create a purchase order for that item, look into order detail page, under items ordered grid, Purchase order button is available in action column.

| Dashboard       Sales       Catalog       Customers       Promotions       Newsite         Internation       Invoices       Information       Invoices       Order # 100000002 (Oct 2)       Oct 2)         Shipments       Comments History       Order Status       Purchased From       Placed from IP         Blillon Address       Blillon Address       Placed from IP       Placed from IP | etter CMS Reports Syste<br>1, 2017 3:30:39 PM<br>firmation email was sent)<br>Oct 21, 2017 3:30:39 PM<br>Pending<br>Main Website<br>Main Website Store<br>Default Store View<br>192.168.2.23 | em Synamen   | You have 1 critical, 2<br>ack Edit Cancel Send<br>Account Information<br>Customer Name<br>Email<br>Customer Group | Get help for this page  a major and 2 notice unread message(s). <u>Go to messages inbox</u> Email Hold Invoice IShip IReorder  Jamuna M  Jamuna M  General |
|----------------------------------------------------------------------------------------------------|----------------------------------------------------------------------------------------------------|--------------|----------------------------------------------------------------------------------------------------|----------------------------------------------------------------------------------------------------|
| Latest Message: Join us for an exclusive B2B merchant event in Chicago! <u>Read details</u> Order View   Information   Invoices   Credit Memos   Shipments   Comments History   Transactions   Placed from IP    Billion Address                                                                                                    | 1, 2017 3:30:39 PM<br>firmation email was sent)<br>Oct 21, 2017 3:30:39 PM<br>Pending<br>Main Website<br>Main Website<br>Default Store View<br>192.168.2.23                                  | • Ba         | You have 1 critical, 2<br>ack Edit Cancel Send<br>Account Information<br>Customer Name<br>Email<br>Customer Group | 2 major and 2 notice unread message(s). <u>Go to messages inbox</u><br>Email Hold I Invoice I Ship I Reorder<br>Jamuna M<br>Jamuna M<br>General            |
| Order View         Information         Invoices         Credit Memos         Shipments         Comments History         Transactions         Placed from IP         Blitting Address                                                                                                    | 1, 2017 3:30:39 PM<br>Firmation email was sent)<br>Oct 21, 2017 3:30:39 PM<br>Pending<br>Main Website<br>Main Website Store<br>Default Store View<br>192.168.2.23                            | • Ba         | Account Information Customer Name Email Customer Group                                                            | Email Hold I Invoice I Ship I Reorder<br>Jamuna M<br>Jamuna M Synamen.com<br>General                                                                       |
| Information Invoices Credit Memos Shipments Comments History Transactions Placed from IP Billion Address                                                                                                    | firmation email was sent)<br>Oct 21, 2017 3:30:39 PM<br>Pending<br>Main Website<br>Main Website Store<br>Default Store View<br>192.168.2.23                                                  |              | Account Information<br>Customer Name<br>Email<br>Customer Group                                                   | <del>Jamuna M</del><br>jamuna ന്ന <b>ി</b> ട്ട ynamen.com<br>General                                                                                       |
| Invoices Credit Memos Shipments Comments History Transactions Placed from IP Billion Address                                                                                                    | firmation email was sent)<br>Oct 21, 2017 3:30:39 PM<br>Pending<br>Main Website<br>Main Website Store<br>Default Store View<br>192.168.2.23                                                  |              | Account Information Customer Name Email Customer Group                                                            | <mark>Jamuna M</mark><br>jamuna ന്ന <b>ി</b> ട ynamen.com<br>General                                                                                       |
| Credit Memos Shipments Comments History Transactions Placed from IP Billing Address                                                                                                    | Oct 21, 2017 3:30:39 PM<br>Pending<br>Main Website<br>Main Website Store<br>Default Store View<br>192.168.2.23                                                                               |              | Customer Name<br>Email<br>Customer Group                                                                          | J <u>amuna M</u><br>j <u>amuna നയ്യ ynamen.com</u><br>General                                                                                              |
| Shipments Comments History Transactions Purchased From Placed from IP Billing Address                                                                                                    | Pending<br>Main Website<br>Main Website Store<br>Default Store View<br>192.168.2.23                                                                                                    |              | Email<br>Customer Group                                                                                           | jamuna mඔsynamen.com<br>General                                                                                                    |
| Comments History Transactions Purchased From Placed from IP Billing Address                                                                                                    | Main Website<br>Main Website Store<br>Default Store View<br>192.168.2.23                                                                                                    |              | Customer Group                                                                                                    | General                                                                                                    |
| Placed from IP                                                                                                    | 192.168.2.23                                                                                                    |              |                                                                                                    |                                                                                                    |
| Billing Address                                                                                                    |                                                                                                    |              |                                                                                                    |                                                                                                    |
| Dining Addition                                                                                                    |                                                                                                    | Edit         | Shipping Address                                                                                                  | Edit                                                                                                    |
| Jamuna M                                                                                                    |                                                                                                    |              | Jamuna M                                                                                                    |                                                                                                    |
| synamen1<br>Chennai 600003                                                                                                    |                                                                                                    |              | synamen1<br>Chennai 600003                                                                                        |                                                                                                    |
| India                                                                                                    |                                                                                                    |              | India                                                                                                    |                                                                                                    |
| T: 7878788787                                                                                                    |                                                                                                    |              | T: 7878788787                                                                                                    |                                                                                                    |
| Payment Information                                                                                                    |                                                                                                    |              | Shipping & Handling Informa                                                                                       | tion                                                                                                    |
| Check / Money order<br>Order was placed using INR                                                                                                    |                                                                                                    |              | Flat Rate - Fixed ₹5.00                                                                                           |                                                                                                    |
| Huma Orders d                                                                                                    |                                                                                                    | -            |                                                                                                    |                                                                                                    |
| Rems Ordered                                                                                                    | tus Original Price Price Otv                                                                                                    | Subtotal Tax | Amount Tax Percent Discount                                                                                       | Amount Row Total Action                                                                                                    |
| Product 1 Ordere                                                                                                    | d ₹98.00 <b>₹98.00</b> Ordered                                                                                                    | 1 ₹98.00     | ₹0.00 0%                                                                                                    | ₹0.00 ₹98.00 Purchase Order                                                                                                    |
| SKU: product1                                                                                                    |                                                                                                    |              |                                                                                                    |                                                                                                    |
| Comments History                                                                                                    |                                                                                                    |              | Order Totals                                                                                                    |                                                                                                    |
| Add Order Comments                                                                                                    |                                                                                                    |              |                                                                                                    | Subtotal ₹98.00                                                                                                    |
| Status                                                                                                    |                                                                                                    |              |                                                                                                    | Shipping & Handling ₹5.00                                                                                                    |
| Comment                                                                                                    |                                                                                                    |              |                                                                                                    | Grand Total ₹103.00                                                                                                    |
|                                                                                                    |                                                                                                    |              |                                                                                                    | Total Paid ₹0.00                                                                                                    |
|                                                                                                    |                                                                                                    |              |                                                                                                    | Total Refunded <b>₹0.00</b>                                                                                                    |
|                                                                                                    |                                                                                                    |              |                                                                                                    | Total Due ₹103.00                                                                                                    |
| Notify Customer by Email                                                                                                    | 🕑 Submit C                                                                                                    | Comment      |                                                                                                    |                                                                                                    |
| Oct 21, 2017 3:30:39 PM   Pe                                                                                                    | nding                                                                                                    |              |                                                                                                    |                                                                                                    |
|                                                                                                    |                                                                                                    |              |                                                                                                    |                                                                                                    |
|                                                                                                    |                                                                                                    |              |                                                                                                    |                                                                                                    |
|                                                                                                    |                                                                                                    |              |                                                                                                    |                                                                                                    |
|                                                                                                    |                                                                                                    |              |                                                                                                    |                                                                                                    |
| Help Us Keep Magento Healthy - Report Al Buge<br>Interface Locale: English (United States) / English (I*                                                                                                    | Magento ver. 1.9.2.                                                                                                    | 4            |                                                                                                    | Connect with the Magento Community<br>Magento™ is a trademark of Magento Inc.<br>Copyright © 2017 Magento Inc.                                             |

When clicking on that, a popup with Create purchase order will opens and request for the product name, additional note, choose a vendor, etc.

| m Magento <sup>-</sup> Admin Panel                                                                      |                                                        | Global Record                                                              | Search Logged in                               | n as admin   Saturday, October 21, 2017   Log Out                                                                          |
|----------------------------------------------------------------------------------------------------|--------------------------------------------------------|----------------------------------------------------------------------------|------------------------------------------------|----------------------------------------------------------------------------------------------------|
|                                                                                                    |                                                        |                                                                            |                                                |                                                                                                    |
| Latest Message: Join us for an exclusive B2B merchan                                                    | nt event in Chicago! <u>Read details</u>               |                                                                            | You have 1 critical, 2 major and               | 2 notice unread message(s). Go to messages inbox                                                                           |
| Order View Grow                                                                                         | Create Purchase Order                                  | product1                                                                   | Email H                                        | old 🗵 Invoice 💆 Ship 🕞 Reorder                                                                                             |
| Invoices Order<br>Credit Memos Order<br>Shipments Order                                                 | er Die Product Name<br>er Ste                          | Product 1                                                                  |                                                | lamuna M<br>amuna mജsynamen.com                                                                                            |
| Comments History<br>Transactions                                                                        | has Quantity Ordered                                   | 1                                                                          |                                                | Seneral                                                                                                    |
| Plac                                                                                                    | <sup>ed fr</sup> Colour                                |                                                                            |                                                |                                                                                                    |
| Billing<br>Jamu<br>Synar<br>Chen<br>India<br>T.767                                                      | Add<br>na h<br>nan, Additional Note<br>1875            |                                                                            |                                                | Eoit                                                                                                    |
| Payme<br>Checi<br>Order                                                                                 | k/N Choose Vendor                                      | Choose Vendor v                                                            | tion                                           |                                                                                                    |
| items<br>Produc<br>Produc<br>SKU: p                                                                     | Ord Order FDOD                                         | al Price Price Qty Subtotal Tax Amou<br>198.00 198.00 Ordered 1 198.00 100 | nt Tax Percent Discount Amount 1<br>0 0% ₹0.00 | Row Total Action                                                                                                    |
| Add C<br>Statu<br>Penc<br>Comr                                                                          | Prder Comments<br>s<br>Jing g<br>ment                  |                                                                            |                                                | Subtotal ₹98.00<br>Shipping & Handling ₹5.00<br>Grand Total ₹193.00<br>Total Refunded ₹0.00<br>Total Refunded ₹0.00        |
|                                                                                                    | otify Customer by Email<br>isible on Frontend          | Submit Comment                                                             |                                                |                                                                                                    |
| C O                                                                                                    | ot 21, 2017 3:30:39 PM   Pending<br>Istomer Notified 🖋 |                                                                            |                                                |                                                                                                    |
|                                                                                                    |                                                        |                                                                            |                                                |                                                                                                    |
| Helo Us Keep Magento Heathy - Recort Al Burs<br>Interface Locale: English (United States) / English (I* |                                                        | Magento ver. 1.9.2.4                                                       |                                                | Connect with the Magento Community<br>Magento <sup>™</sup> is a trademark of Magento Inc.<br>Copyright © 2017 Magento Inc. |

Enter details and submit the form with create button. The purchase order will be created successfully.

| 🍿 Magento <sup>-</sup> Admin Panel                                                             |                                                                                                    | Global Record Search | Logged in as admin   Saturday, October 21, 2017   Log Out                                   |
|------------------------------------------------------------------------------------------------|----------------------------------------------------------------------------------------------------|----------------------|---------------------------------------------------------------------------------------------|
|                                                                                                |                                                                                                    |                      |                                                                                             |
| Latest Message: Join us for an exclusive B2E                                                   | 3 merchant event in Chicago! Read details                                                                                                    | You have 1 critic    | al, 2 major and 2 notice unread message(s). Go to messages inbox                            |
| Order View                                                                                     | Create Purchase Order                                                                                                    | 6                    | Email Hold 🗊 Invoice 👮 Ship 👼 Reorder                                                       |
| Information                                                                                    |                                                                                                    |                      |                                                                                             |
| Invoices                                                                                       | Order # 10                                                                                                    |                      |                                                                                             |
| Credit Memos                                                                                   | Order Da                                                                                                    |                      | Jamuna M                                                                                    |
| Shipments                                                                                      | Order St.                                                                                                    |                      | jamuna.m@synamen.com                                                                        |
| Comments History                                                                               | Purchase                                                                                                    |                      | General                                                                                     |
| Transactions                                                                                   | Placed fr  PURCHASE ORDER CREATE  Billing Ade Jamuna A synamen Chennai, India T: 767878  Payment I Check /M Order wat  Items Order.  Product Item Status Original Price Price Qty Product Credered Condered Condere Condered Condered Condered Condered Condered Condered Condere | D SUCCESSFULLY.      | Edit<br>Edit<br>tion<br>tion<br>ant Amount Row Total Action<br>₹0.00 ₹98.00 Purchase Order. |
|                                                                                                | SKU: product1                                                                                                    |                      |                                                                                             |
|                                                                                                | Comments History                                                                                                    | Order Totals         |                                                                                             |
|                                                                                                | Add Order Comments                                                                                                    |                      | Subtotal ₹98.00                                                                             |
|                                                                                                | Pending -                                                                                                    |                      | Shipping & Handling ₹5.00                                                                   |
|                                                                                                | Comment                                                                                                    |                      | Grand Total ₹103:00                                                                         |
|                                                                                                |                                                                                                    |                      | Total Refunded \$0.00                                                                       |
|                                                                                                |                                                                                                    |                      | Total Due ₹103.00                                                                           |
|                                                                                                | Notify Customer by Email Submit Co                                                                                                    | innent               |                                                                                             |
|                                                                                                | Customer Notified 🖋                                                                                                    |                      |                                                                                             |
|                                                                                                |                                                                                                    |                      |                                                                                             |
|                                                                                                |                                                                                                    |                      |                                                                                             |
|                                                                                                |                                                                                                    |                      |                                                                                             |
| Heb Us Keep Maperio Healthy - Report Al Bugs<br>Interface Locale: English (United States) / En | Bish (I*                                                                                                    |                      | Connect with the Magento Community.                                                         |

To check or to download the created purchase order, under "Synamen" -> Manage Orders -> grid displays purchase ordered items with download option for the purchase order in pdf format.

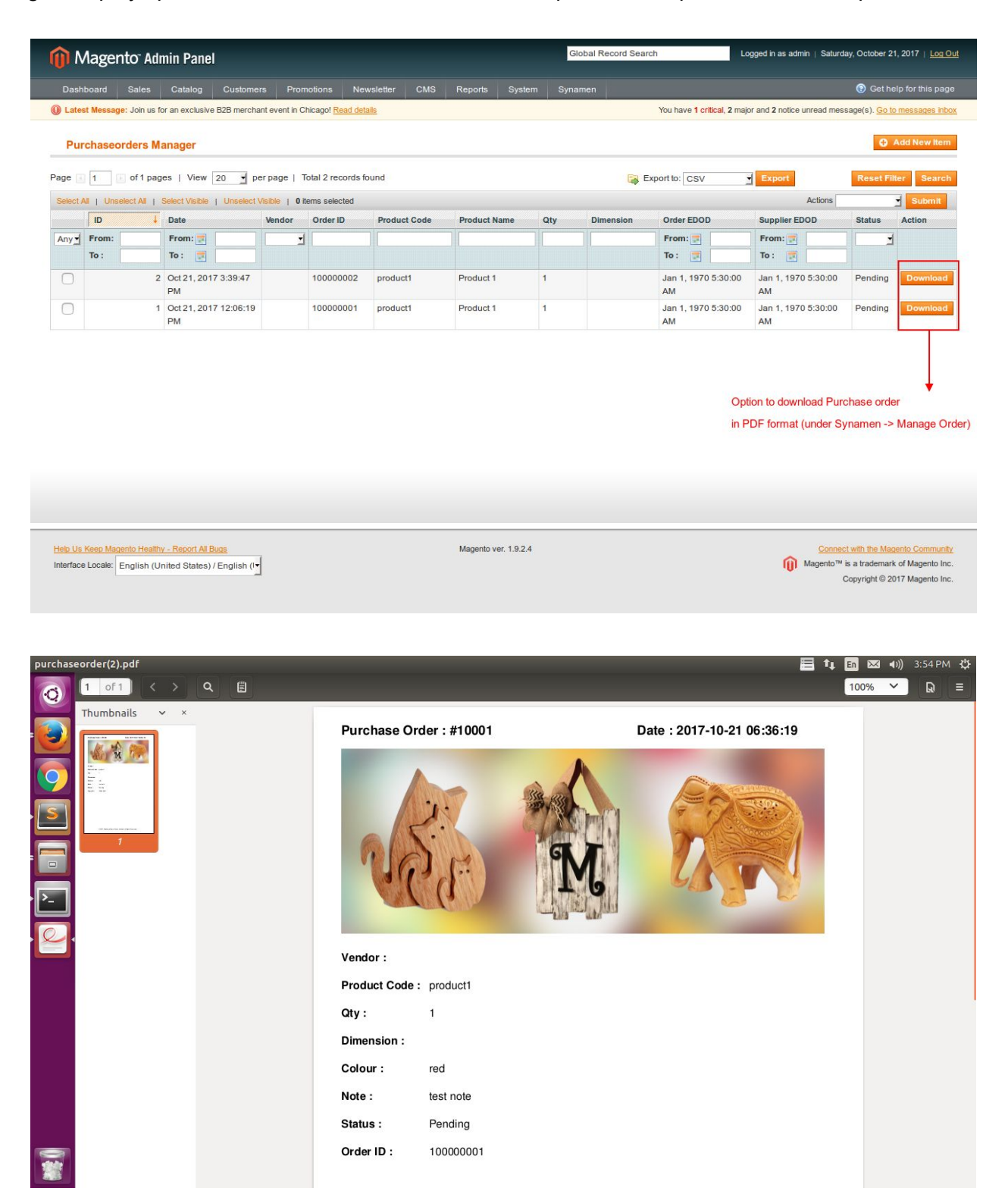